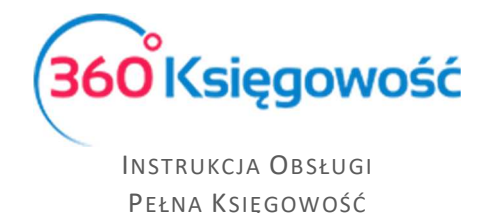

# Podatek CIT – naliczenie, zapłata i korekta naliczenia.

# Spis treści

| Ogólne informacje                             | 1 |
|-----------------------------------------------|---|
| Wyliczenie podatku na postawie E-Sprawozdania | 1 |
| Księgowanie naliczonego podatku CIT           | 3 |
| Płatność podatku CIT                          | 3 |
| Korekta naliczonego podatku CIT               | 4 |

## Ogólne informacje

Zaliczka na podatek CIT wyliczana jest na podstawie wprowadzonych kosztów i przychodów od początku okresu sprawozdawczego do dnia naliczenia.

Zasady wyliczenia:

Przychody – Koszty x stawka podatku CIT = Podatek > Podatek – zapłacone wcześniej zaliczki = Zaliczka do zapłaty.

Podatek zawsze liczy się za dany okres obrachunkowy, nie liczy się zaliczek za poszczególne miesiące czy kwartały.

Wyliczenie możemy utworzyć w menu Finanse > E-Sprawozdania (JPK-SF) > zakładka Eliminacje Podatku Dochodowego > Przelicz wybrany Raport, raport pokaże wyliczony podatek na dany dzień przeliczenia, księgowanie natomiast należy utworzyć w systemie samodzielnie.

Wyliczenie podatku na postawie E-Sprawozdania Dodaj nowe E-Sprawozdanie w menu Finanse > E-Sprawozdanie > Nowe E-Sprawozdanie.

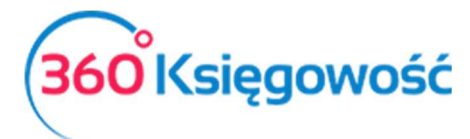

INSTRUKCJA OBSŁUGI Pełna Księgowość

| E-Sprawozdanie (JPK_SF)              |        |                                                      |                  | ×            |
|--------------------------------------|--------|------------------------------------------------------|------------------|--------------|
| Okres sprawozdawczy                  |        | Rodzaj kalkulacji raportu                            | Stawka podatku % |              |
| 2019-01-01 - 2019-12-31              | $\sim$ | Wylicz raport na podstawie danych systemowycl $\sim$ | 19%              | $\sim$       |
| I Bilans                             |        |                                                      |                  |              |
| 🖌 Rachunek zysków i strat            |        |                                                      |                  |              |
| 🗌 Rachunek przepływów pieniężnych    |        |                                                      |                  |              |
| Zestawienie zmian w Kapitale własnym |        |                                                      |                  |              |
| 🖂 Eliminacje Podatku Dochodowego     |        |                                                      |                  |              |
|                                      |        |                                                      |                  | Dodaj Anuluj |

Wybierz odpowiednie elementy sprawozdania, a w szczególności Eliminacje Podatku Dochodowego. Wybierz rodzaj kalkulacji raportu, jeśli masz już sporządzone sprawozdanie za 2018 rok, użyj raportu Wstaw dane do raportu za poprzedni rok, jeśli tworzysz sprawozdanie po raz pierwszy użyj Wylicz raport na podstawie danych systemowych. Wybierz również stawkę podatku CIT. Jeśli wybrałeś błędną stawkę, usuń raport i utwórz go ponownie z poprawną stawką podatku.

| + Dodaj E-Sprawozdanie 🛛 🔀 Usuń                                                                              | Sprawdź poprawność danych E | lementy Sprawozdania      | XML XML        |
|----------------------------------------------------------------------------------------------------|-----------------------------|---------------------------|----------------|
| Sprawozdanie Finansowe                                                                                       |                             |                           |                |
| Okres sprawozdawczy 01.01.2019 - 31.12.2019<br>Rodzaj wybranej kalkulacji dla SF 2<br>Stawka podatku % 19,00 |                             |                           |                |
| Wprowadzenie do Sprawozdania Bilans Rachunek zysków i strat<br>Finansowego                                   | Eliminacje Podatku Dochodo  | owego Dodatkowe objaśn    | ienia          |
| с. т. куспочу терочевајцес орочниотала т. тока влекцејт                                                      | 0,00                        | 0,00                      | -              |
| - w tym z zysków kapitałowych                                                                                | 0,00                        | 0,00                      |                |
| D. Przychody podlegające opodatkowaniu w roku bieżącym, ujęte w księgach rachunkowych lat ubiegłych          | 0,00                        | 0,00                      |                |
| - w tym z zysków kapitałowych                                                                                | 0,00                        | 0,00                      |                |
| E. Koszty niestanowiące kosztów uzyskania przychodów                                                         | 0,00                        | 0,00                      |                |
| - w tym z zysków kapitałowych                                                                                | 0,00                        | 0,00                      |                |
| F. Koszty nieuznawane za koszty uzyskania przychodów w bieżącym roku                                         | 0,00                        | 0,00                      |                |
| - w tym z zysków kapitałowych                                                                                | 0,00                        | 0,00                      |                |
| G. Koszty uznawane za koszty uzyskania przychodów w roku bieżącym ujęte w księgach lat ubiegłych             | 0,00                        | 0,00                      |                |
| - w tym z zysków kapitałowych                                                                                | 0,00                        | 0,00                      |                |
| Dochod (A - B - C + D + E + F - G)                                                                           | 15 000,00                   | 20 453,28                 |                |
| H. Strata z lat ubiegłych (50% do odliczenia)                                                                | 0,00                        | 0,00                      |                |
| - w tym z zysków kapitałowych                                                                                | 0,00                        | 0,00                      |                |
| I. Inne zmiany podstawy opodatkowania                                                                        | 0,00                        | 0,00                      |                |
| - w tym z zysków kapitałowych                                                                                | 0,00                        | 0,00                      |                |
| J. Podstawa opodatkowania podatkiem dochodowym                                                               | 15 000                      | 20 453                    |                |
| K. Podatek dochodowy                                                                                         | 2 850                       | 3 886                     | ~              |
|                                                                                                    | Edytuj Usuń d               | ane tego raportu Przelicz | wybrany raport |

Utworzony raport możesz w każdej chwili ponownie przeliczyć używając opcji Przelicz wybrany raport. Raport tworzy się na dzień przeliczenia.

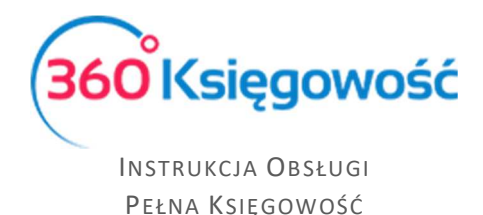

#### Księgowanie naliczonego podatku CIT

Wyliczony podatek z naszego przykładu to kwota np. 2850,00. Musisz więc zaksięgować

naliczony podatek. Dodajemy wpis do Księgi Głównej w menu Finanse > Polecenie księgowania

#### > Nowe Polecenie Księgowania.

| + Nowe Polecenie Księgowania 🛛 🖉 Edytuj | 🗊 Usuń                                                  | Lista wpisów PK |                                   |          | 0 Transa | kcja K | G-1 |
|-----------------------------------------|---------------------------------------------------------|-----------------|-----------------------------------|----------|----------|--------|-----|
|                                         | Data transakcji<br>2019-03-31<br>Numer<br>1<br>Dokument |                 | Waluta<br>PLN<br>Kwoty<br>Brak po | idatku   |          |        | ~   |
| Konto                                   | Opis transakcji                                         | Dział           |                                   | Winien   | Ма       | К      | Р   |
| 22301 - Podatek CIT                     | Podatek CIT                                             |                 |                                   | 0,00     | 2 850,00 |        |     |
| 87100 - Podatek dochodowy               | Podatek dochodowy                                       |                 |                                   | 2 850,00 | 0,00     |        |     |
|                                         |                                                         |                 | Razem                             | 2 850,00 | 2 850,00 |        |     |
| (Kopiuj                                 |                                                         |                 |                                   |          |          |        |     |

### Płatność podatku CIT

Przechodzimy do menu Płatności > Transakcje > Bank > Nowa płatność > Rodzaj transakcji:

Rozrachunki z dostawcami.

Dostawca: Urząd Skarbowy (podatek CIT), w kolumnie Wybierz zaznaczamy kratkę przy naliczonym podatku.

| +Nowa płatność 🛛 🖉 Edytuj             | 🖞 Usuń                   | 🔳 Lista pl  | atności      | Wybór banku l | ub kasy  |              | Transakcja | WB-1   |
|---------------------------------------|--------------------------|-------------|--------------|---------------|----------|--------------|------------|--------|
| Nazwa Banku                           |                          |             | Saldo        |               |          |              |            |        |
| Bank                                  |                          |             |              |               |          |              | -4         | 009,48 |
| Rodzaj transakcji                     | Data                     |             | Numer dokume | ntu           | Waluta   |              |            |        |
| Rozrachunki z dostawcami 🗸 🗸          | 2019-04-20               |             | 25           |               | PLN      |              |            |        |
| Dostawcy                              |                          |             |              |               |          |              |            |        |
| Urząd skarbowy (podatek CIT)          |                          |             |              |               |          |              |            |        |
| Klient / Dostawca 👂 Opis              |                          | <b>р</b> Те | rmin płatn 🎾 | Do zapłaty 🎾  | Kwota 🔎  | Wybierz      | Waluta     |        |
| Urząd skarbowy (podatek C CIT 03 2019 | Podatek CIT (31.03.2019) |             | 2019-04-25   | 0,00          | 2 850,00 | $\checkmark$ | PLN        |        |
| Przedpłata                            |                          |             |              |               |          |              |            |        |
| Przedpłata                            |                          |             |              |               |          |              |            | 0,00   |
|                                       |                          |             |              | Kv            | vota     |              | -2 8       | 50,00  |

Uwaga: nie wpisujemy nic w polu Przedpłata. Zapisujemy operację.

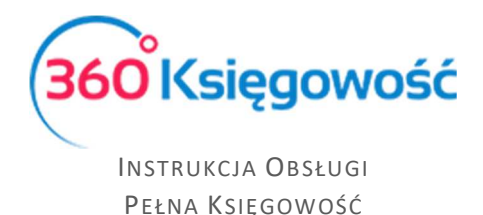

#### Korekta naliczonego podatku CIT

Na koniec roku przeliczamy ponownie raport Eliminacje Podatku Dochodowego, jeśli w ciągu roku został nadpłacony podatek CIT, to należy na koniec roku podatkowego wprowadzić korektę naliczenia.

| +Dodaj E-Sprawozdanie                                                                                        | do listy sprawozdań                | prawdź poprawność danych          | Elementy Spraw | vozdania       |
|----------------------------------------------------------------------------------------------------|------------------------------------|-----------------------------------|----------------|----------------|
| Sprawozdanie Finansowe                                                                                       |                                    |                                   |                |                |
| Okres sprawozdawczy 01.01.2019 - 31.12.2019<br>Rodzaj wybranej kalkułacji dla SF 2<br>Stawka podatku % 19,00 |                                    |                                   |                |                |
| Wprowadzenie do Bilans<br>Sprawozdania<br>Finansowego                                                        | Rachunek zysków i strat            | Eliminacje Podatku<br>Dochodowego | Dodatkowe ol   | bjaśnienia     |
| E. Koszty niestanowiące kosztów uzyskania przychodów                                                         |                                    | 0,00                              | 0,00           |                |
| - w tym z zysków kapitałowych                                                                                |                                    | 0,00                              | 0,00           |                |
| F. Koszty nieuznawane za koszty uzyskania przychodów w bieżącym                                              | n roku                             | 0,00                              | 0,00           |                |
| - w tym z zysków kapitałowych                                                                                |                                    | 0,00                              | 0,00           |                |
| G. Koszty uznawane za koszty uzyskania przychodów w roku bieżąc                                              | cym ujęte w księgach lat ubiegłych | 0,00                              | 0,00           |                |
| - w tym z zysków kapitałowych                                                                                |                                    | 0,00                              | 0,00           |                |
| Dochod (A - B - C + D + E + F - G)                                                                           |                                    | 7 500,00                          | 20 453,28      |                |
| H. Strata z lat ubiegłych (50% do odliczenia)                                                                |                                    | 0,00                              | 0,00           |                |
| - w tym z zysków kapitałowych                                                                                |                                    | 0,00                              | 0,00           |                |
| I. Inne zmiany podstawy opodatkowania                                                                        |                                    | 0,00                              | 0,00           |                |
| - w tym z zysków kapitałowych                                                                                |                                    | 0,00                              | 0,00           |                |
| J. Podstawa opodatkowania podatkiem dochodowym                                                               |                                    | 7 500                             | 20 453         |                |
| K. Podatek dochodowy                                                                                         |                                    | 1 425                             | 3 886          | ~              |
|                                                                                                    | Edy                                | tuj Usuń dane tego rapor          | tu Przelicz v  | wybrany raport |

Pierwotna wartość naliczonego podatku CIT to 2850,00 zł i tyle również zostało zapłacone do US. Obecnie na koniec danego roku obrotowego wartość podatku to 1425,00. Z wyliczeń wynika zatem że podatek CIT został nadpłacony w kwocie 2850,00 – 1425,00 = 1425,00. Korektę naliczenia wprowadza się w menu Finanse > Polecenie Księgowania > Nowe polecenie księgowania.

#### Uwaga!

W systemie 360 Księgowość są konta aktywne lub pasywne, nie ma kont aktywno-pasywnych, dlatego też należy tworzyć oddzielne księgowania dotyczące podatków. W przypadku zapisów na kontach 14601 oraz 22301 rozliczenia możemy dokonać w menu Płatności > Transakcje > Podatki - rozliczenie.

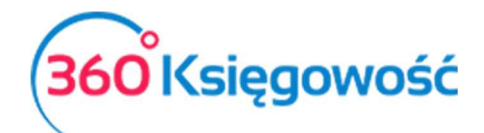

INSTRUKCJA OBSŁUGI PEŁNA KSIEGOWOŚĆ

| + Nowe Polecenie Księgowania 🛛 🖉 Edytuj              | 🗑 Usuń 🔍 🔳 Lista wpis                        | sów PK |                     | 0 Transa | kcja K | G-2    |
|------------------------------------------------------|----------------------------------------------|--------|---------------------|----------|--------|--------|
|                                                      | Data transakcji                              | Wal    | uta                 |          |        |        |
|                                                      | 2019-12-31                                   | PL     | N                   |          |        |        |
|                                                      | Numer                                        | Kwa    | ty                  |          |        |        |
|                                                      | 2                                            | Bra    | ak podatku          |          |        | $\sim$ |
|                                                      | Dokument                                     |        |                     |          |        |        |
|                                                      | Korekta CIT 2019                             |        | Kopiuj opis wiersza |          |        |        |
| Konto                                                | Opis transakcji                              | Dział  | Winien              | Ma       | К      | Ρ      |
| 14601 - Rozliczenia z urzędem skarbowym z tytułu CIT | Rozliczenia z urzędem skarbowym z tytułu CIT |        | 1 425,00            | 0,00     |        |        |
| 87100 - Podatek dochodowy                            | Podatek dochodowy                            |        | 0,00                | 1 425,00 |        |        |
|                                                      |                                              | Raze   | em 1 425,00         | 1 425,00 |        |        |
|                                                      |                                              |        |                     |          |        |        |
| Коріиј                                               |                                              |        |                     |          |        |        |

W przypadku rozliczenia rocznego, z którego będzie wynikała nadpłata, w momencie uzyskania zwrotu z Urzędu Skarbowego należy wprowadzić taką płatność w menu Płatności > Transakcje > okno Banku > Nowa płatność > Rozrachunki z Dostawcami > jako Dostawcę wybrać Urząd Skarbowy – podatek CIT oraz z listy wybrać odpowiednią wartość.

| +Nowa płatność Zedytuj             | 🗍 Usuń 📃 🔲 Lista                      | płatności      | Wybór banku  | lub kasy  |              | Transakcja WB-1 |
|------------------------------------|---------------------------------------|----------------|--------------|-----------|--------------|-----------------|
| Nazwa Banku                        |                                       | Saldo          |              |           |              |                 |
| Bank                               |                                       |                |              |           |              | -2 584,48       |
| Rodzaj transakcji                  | Data                                  | Numer dokume   | entu         | Waluta    |              |                 |
| Rozrachunki z dostawcami 🗸 🗸       | 2020-01-20                            | 26             |              | PLN       |              |                 |
| Dostawcy                           |                                       |                |              |           |              |                 |
| Urząd skarbowy (podatek CIT)       |                                       |                |              |           |              |                 |
| Klient / Dostawca 👂 Opis           | ٦                                     | Fermin płatn 🎾 | Do zapłaty 🎾 | Kwota 🔎   | Wybierz      | Waluta          |
| Urząd skarbowy (podatek Przedpłata | a Korekta CIT 2019 Rozliczenia z urzę | 2020-01-25     | 0,00         | -1 425,00 | $\checkmark$ | PLN             |
| Przedpłata                         |                                       |                |              |           |              |                 |
| Przedpłata                         |                                       |                |              |           |              | 0,00            |
|                                    |                                       |                | к            | wota      |              | 1 425,00        |

Na koncie 87100 widoczne będą zapisy naliczonego w ciągu roku podatku CIT, naliczenia księguje się zawsze do okresu którego dotyczą, niezależnie od terminu płatności podatku. Można je zobaczyć w menu Finanse > Zestawienie Obrotów i Sald > wybrać odpowiedni zakres dat oraz użyć opcji Otrzymaj Raport. Pojawi się zestawienie wszystkich użytych do księgowań kont. Przejdź do linii z numerem konta 87100 i kliknij w podświetlony na niebiesko numer

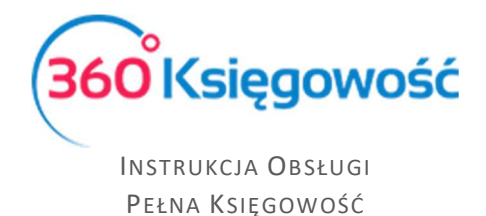

konta. Otworzy się dodatkowe zestawienie z widocznymi księgowaniami. Zobaczysz jakie operacje na danym koncie miały miejsce w określonym przez ciebie okresie.

| Ksiega Głów     | /na               |            |                     |                   |          |          |
|-----------------|-------------------|------------|---------------------|-------------------|----------|----------|
| Okres 01.03.201 | 19 do 31.12.2019  |            |                     |                   |          |          |
| Konto Dział     | Transakcja Kod nr | Data       | Dokument            | Opis transakcji   | Winien   | Ma       |
| 87100           | Podatek dochodowy |            |                     | Bilans Otwarcia   | 0,00     |          |
|                 | KG 1              | 31.03.2019 | CIT 03 2019         | Podatek dochodowy | 2 850,00 | 0,00     |
|                 | KG 2              | 31 12 2019 | Korekta CIT 2019    | Podatek dochodowy | 0.00     | 1 425,00 |
|                 | KG Z              | 51.12.2015 | iterenter ert merte |                   |          |          |

.....

Jeżeli masz jakiekolwiek wątpliwości:

- napisz do nas: <a href="mailto:pomoc@360ksiegowosc.pl">pomoc@360ksiegowosc.pl</a>
- zadzwoń do nas: +22 30 75 777

Odwiedź też naszą stronę <u>360 Księgowość</u>.

Pozdrawiamy!

Zespół 360 Księgowość